# **FNB Virtual Card:** Android devices

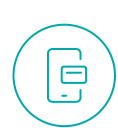

#### How to get an FNB Virtual Card?

- 1. Log in to the **FNB App**
- 2. Select 'Cards'
- 3. Select 'Add Card' and then 'Create virtual card' option
- 4. Select 'Linked to Account'

(the transactional account that you want to link your FNB Virtual Card to)

- 5. In the **'Card nickname'** text box type the name you want to appear on your FNB Virtual Card
- 6. Select 'Submit'

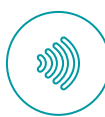

#### How to register your FNB Virtual Card for Tap to Pay?

To use Tap to Pay, your Android device must support NFC

- 1. Log in to the **FNB App**
- 2. Select 'Pay'
- 3. Select 'Pay'
- 4. Select 'Tap to Pay'
- 5. Select 'Register' near the bottom
- 6. Choose an FNB Virtual Card and select it to be the default card (bottom of the screen)
- 7. Select **'Continue'** and confirm the cards you're looking to register
- 8. Wait for completion of registration

#### Already registered for Tap to Pay but not linked to your FNB Virtual Card? Add another card to Tap to Pay

1. Log in to the **FNB App** 

- 2. Select 'Pay'
- 3. Payment Settings then select 'Tap to Pay'
- 4. Select 'Add Card'
- 5. Select the card you would like to register and set default card
- 6. Tap **'Confirm'**

## How to view and manage your FNB Virtual Card PIN?

- 1. Log in to the **FNB App**
- 2. Select 'Cards'

0000

- 3. Select 'FNB Virtual Card'
- 4. Select 'Manage PIN'
- 5. Select 'View card PIN' or 'Change card PIN'

# How to pay using your FNB Virtual Card on your Android device?

- 1. Make sure your Android has NFC turned on
- 2. Unlock your smartphone
- 3. **Tap the unlocked phone** on the POS device and hold for a few seconds
- 4. A **push notification will arrive** once the payment is successful
- 5. For payments over a certain amount, you may need to
  enter your PIN on the card machine (please see above how to manage and view your pin)

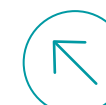

### How to pay with your FNB Virtual Card for online transactions?

- Pay for your online purchases by filling in your FNB Virtual Card details on the payment confirmation screen
- You can copy and paste the FNB Virtual Card number and you can tap the card to view the CVV that changes every hour

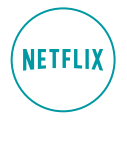

Q ≥ 3 ♀ JI 76% ■ 10:1

VISA

ENB Pay Manage PIN

R528

P70/

.

Cancel card Temporarily

Engen

blockvirtua Checkers

### How to load your FNB Virtual Card to your Netflix subscription?

You can also upload your FNB Virtual Card on other streaming subscription platforms

- 1. Log in to **Netflix.com**
- 2. Tap on the menu icon on the top left of the
- screen and then select 'Account'
- 3. Scroll down and select 'Manage payment info'
- 4. Select 'Add Payment Method'
- 5. Select 'Credit or Debit Card'
- 6. Fill in all your FNB Virtual Card details; you can get these by logging in to the **FNB App** 
  - ${\bf a.}~{\rm Go}~{\rm to}~{\rm the}~{\rm cards}~{\rm page}$
  - **b.** Copy your FNB Virtual Card number by pressing and holding over the number on the card
  - c. Flip card (tap card) to view your CVV number
- Select 'I Agree' at the bottom of the page and then 'Save'
- 8. Select **'Make preferred'** on your newly added FNB Virtual Card to set this as your default payment method

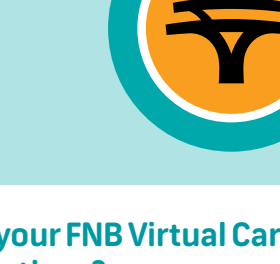

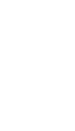